#### **NEW HIRE ORIENTATION**

# WELCOME PACKET

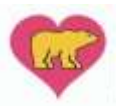

Nicklaus Children's Health System

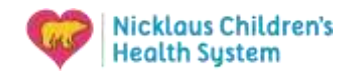

# **Table of Contents**

| Your To-Do List                                                                               | 4          |
|-----------------------------------------------------------------------------------------------|------------|
| 2025 Orientation Agenda                                                                       | 6          |
| Training Information                                                                          | 8          |
| Directions to Nicklaus Children's Health System Headquarters                                  | 9          |
| Setting up your computer to work remotely                                                     | . 10       |
| Logging Into the Nicklaus Network from Home                                                   | . 11       |
| Completing myles New Hire Orientation Curriculum                                              | . 16       |
| Accessing our Learning Management System                                                      | . 17       |
| Accessing our Learning Management System from outside the Network (for IPad or mobile device) | or<br>. 19 |

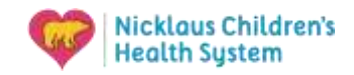

# **Your First Week**

Congratulations and welcome to Nicklaus Children's Health System!

We are so glad that you joined the Nicklaus Children's family. This week will be a very exciting and busy as you complete certain requirements, meet with your leaders and your team.

To help you better organize your week, we have developed this book to guide your through all the things that need to be done this week. It is very important that you meet all requirements to have a successful onboarding journey with us. Below, please find a checklist of everything that needs to be completed during week one. Detailed information can be found in later chapters of the handbook.

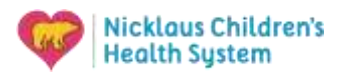

# Your To-Do List

|    | Task                               | Information                                                                                                    | Complete |
|----|------------------------------------|----------------------------------------------------------------------------------------------------|----------|
| 1. | Badge pick-up                      | Your badge can be picked up in three of the following ways:                                                                                                    |          |
|    |                                    | <ol> <li>The security department is located on the 2<sup>nd</sup> floor of the CEP building in the main<br/>campus. You can contact security at 305-666-6511 Ext. 4912 to check if your<br/>badge is there.</li> </ol>                                                                                                    |          |
|    |                                    | <ol> <li>The department of TM&amp;E is located at the corporate headquarters of the system<br/>at 5301 Blue Lagoon Drive, 4<sup>th</sup> floor. You can contact the Department of Talent<br/>Management &amp; Effectiveness at: 305-666-6511 Ext. 8295.</li> </ol>                                                                                                    |          |
|    |                                    | 3. There are some leaders who, at times, pick up badges for their new hires. Check with your leader to confirm they have it.                                                                                                    |          |
|    |                                    | We suggest that you call the Security Department or TM&E to ask where to pick up your badge.                                                                                                    |          |
| 2. | Vehicle decal<br>Information       | The main campus has three parking garages. Depending on the department you will be working at, you will receive a parking decal that is assigned to a garage. To receive your decal, you will need to fill out the form. Click here to access the form: <a href="https://intranet.mch.com/EN/Departments/Security/Security%20Forms/ParkingForm.pdf">https://intranet.mch.com/EN/Departments/Security%20Forms/ParkingForm.pdf</a>                                          |          |
|    |                                    | Note: You will need to access this link internally from Citrix                                                                                                    |          |
| 3  | Uniform<br>Information             | Some of you may want to order your scrub and other employee related attire during your first week. You can order your uniforms through Uniform Advantage. To access the site, click on the following link:<br><u>https://nchstemp.uniformadvantage.com/login.asp</u>                                                                                                    |          |
|    |                                    | You will need to set up an account using your Nicklaus Children's email. We suggest you speak to your leaders <i>prior to ordering</i> in the event that the department requires specifics that need to be part of your uniform.                                                                                                    |          |
| 4  | Direct Deposit<br>Information      | We highly encourage that you enter your direct deposit information in the system<br>during the first week of orientation. If your direct deposit information is not in the<br>system during the first week, your first paycheck may be mailed to you, and you may<br>receive it 7-10 days after the initial pay period.                                                                                                    |          |
| _  | Descrite                           | Should you have any questions regarding direct deposit, please call 786-624-2429.                                                                                                    |          |
| 5  | Benefits                           | You will have until the end of the month of your orientation month to complete your health and other Nicklaus Children's Health System's benefits.                                                                                                    |          |
|    |                                    | Should you have any questions regarding your benefits enrollment, please visit the Benefits portal site or call 305-663-8282.                                                                                                    |          |
| 6  | New Hire<br>Curriculum on<br>myles | All new hires are required to complete a series of modules that make up part of the<br>New Hire Curriculum. These courses need to be complete mid-week of your<br>orientation (Tuesday). The curriculum is mandatory for all new hires. Failure to<br>complete the modules by end of Day 2 of orientation will result in suspension and<br>being unable to report to your department.<br>Additionally, new nurses will have additional modules on myles that they have to |          |
|    |                                    | complete. Please be sure to check the due dates for these modules.                                                                                                    |          |

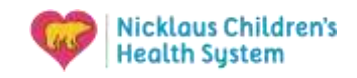

# Take a look at the agenda for the first two days of your orientation week!

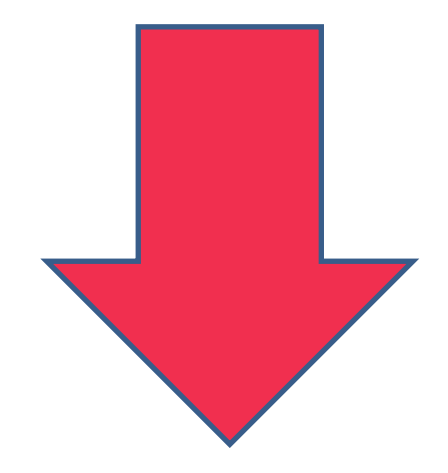

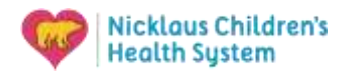

## **2025 Orientation Agenda**

### Day 1

| Time            | Торіс                                             | Duration   | Focus                                                                                                    |
|-----------------|---------------------------------------------------|------------|----------------------------------------------------------------------------------------------------|
| 8:30am-9:00am   | Welcome                                           | 30 minutes | Meet and greet of new Hires.                                                                                                    |
| 9:00am-9:15am   | ELT Connect                                       | 15 minutes | Greetings from Matt video and ELT connect.                                                                                                    |
| 9:15am-10:15am  | Organizational<br>Culture                         | 60 minutes | Show Mission Moment video and review of<br>schedule for the day. Kahoot to test new hires'<br>knowledge of Nicklaus Children's facts. Review<br>Nicklaus Children's culture, including: CPO video, 4<br>Pillars video, review of CREATE Values and S2R. |
| 10:15am-10:30am | Break                                             | 15 minutes | Break Session                                                                                                    |
| 10:30am-11:00am | Benefits                                          | 30 minutes | Review of Benefits program for the new hires.                                                                                                    |
| 11:00am-11:15am | Wellness                                          | 15 minutes | Review of Wellness Program for new hires.                                                                                                    |
| 11:15am-11:45am | Leader Connect                                    | 30 minutes | Move the new hires into breakout rooms to connect with their leaders.                                                                                                    |
| 11:45am-12:00pm | Portal Review &<br>Closing: Know<br>Before You Go | 15 minutes | Review of logging in process and other<br>resources. Review on onboarding<br>requirements, important next steps for new<br>hires, and the schedule for rest of the week.                                                                                |
| 12:00pm-12:30pm | Lunch Break                                       | 30 minutes | Lunch Break Session                                                                                                    |
| 12:30pm-4:30pm  | myles Curriculum                                  | 4 hours    | New hires to complete Myles curriculum independently                                                                                                    |

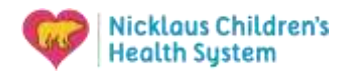

### **2025 Orientation Agenda**

### Day 2

| Time                                                                                | Торіс                                     | Duration              | Focus                                                                                                    |  |  |
|-------------------------------------------------------------------------------------|-------------------------------------------|-----------------------|----------------------------------------------------------------------------------------------------|--|--|
| 8:30am-9:00am                                                                       | Welcome & Innovations<br>@ Nicklaus       | 30 minutes            | Meet and greet of new Hires. Innovations team to present.                                                                                |  |  |
| 9:00am-9:30am                                                                       | Talent Management-<br>Policy & Procedures | 30 minutes            | Talent management discussion on harassment, discrimination, and requirements for reporting.                                              |  |  |
| 9:30am-9:45am                                                                       | Compliance &<br>Closing                   | 15 minutes            | Understanding Privacy process. Overall review<br>of all topics covered and onboarding<br>requirements. Perry Ann video to close session. |  |  |
| 9:45am-12:00pm                                                                      | myles curriculum                          | 2 hours 30<br>minutes | New hires to complete Myles curriculum independently                                                                                     |  |  |
| FirstNet PEDS Training @ 1:00pm- 2:00pm                                             |                                           |                       |                                                                                                    |  |  |
| Only for ED & UCC (RN, LPN, BHT, PCT, CA, SNIP) Positions                           |                                           |                       |                                                                                                    |  |  |
| Location: SUBJECT TO CHANGE *Microsoft Teams Link will be sent separately via email |                                           |                       |                                                                                                    |  |  |

#### Day 3 & 4

Clinical Positions (Inpatient Units: RN, LPN, BHT, PCT, CA, SNIP) Only:

Confirmation of PEDS Training location & times will be provided on **Day 1 of Orientation**.

- Day 3 (Wednesdays):
  - PowerChart PEDS Training @ 10:00am-1:00pm Inpatient Units (RN, LPN, BHT, PCT, CA, SNIP)
    - Location: Nicklaus Children's Health System, Corporate Offices, 4<sup>th</sup> floor 5301 Blue Lagoon Drive, Miami, Fl. 33126

#### Day 4: (Thursdays):

- Point of Care Training at 8:30am-11:30am
  - Location: Nicklaus Children's Hospital Main Laboratory (Meet in front of Gift Shop) Nicklaus Children's Hospital, 3100 SW 62nd Avenue, Miami, FL 33155

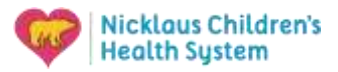

# **Training Information**

#### Orientation Day 1

**Equipment:** For virtual live zoom orientation, you will need a laptop, computer or I-Pad with video and audio capabilities. **Cameras are mandatory for this program.** 

**Zoom App:** You will need to download the Zoom app on the device you'll be using for orientation. Please be sure to download the app and test it prior to orientation. The virtual orientation log-in information is listed below:

Virtual Orientation Log in Information

Topic: Nicklaus Children's Health System Time: 08:30 AM Eastern Time (US and Canada)

Join Zoom Meeting <u>https://nicklaushealth.zoom.us/j/5235924309?pwd=VURWYjRZVnRPQ0M0alJmZ2dISDVPQT09</u>

Meeting ID: 523 592 4309 Passcode: 1234

**Zoom Etiquette:** *We recommend that find an area that is free from distractions.* The dress code is business casual. It is mandatory that you have your camera on and that the facilitator can see you. Failure to show up on camera will result in the facilitator removing you from the program.

To ensure the safety of you and others, driving is prohibited during orientation.

#### Orientation Day 2, 3, & 4:

**Dress attire:** For any live training sessions taking place on these days, the dress code is business casual. Therefore, the following clothing items are not acceptable: denim jeans, tight fitting clothing or mini-skirts, athletic attire, spandex, sundresses, t-shirts, tank tops, sleeveless blouses or sleeveless dresses, see-through garments, running/athletic shoes or flip flops.

Plain and/or Nicklaus Children's scrubs are permitted. Other logos are NOT permitted and may result in dismissal.

**Location:** Please refer to the agenda listed above and read carefully the directions of the locations where training will be taking place.

For more information regarding your New Hire Orientation, please scan the QR code below:

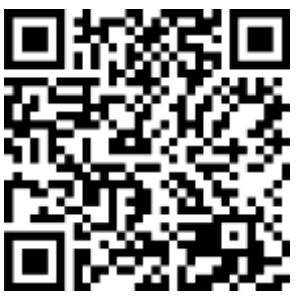

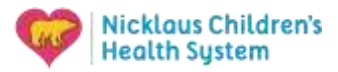

#### **Directions to Nicklaus Children's Health System Headquarters**

5301 Blue Lagoon Drive (NW 11th Street) 4<sup>th</sup> Floor, Miami, FL 33126 Parking is available in the parking garage from CHQ 5301 Waterford District Drive - parking ticket validation

#### From South Miami / Homestead

- U.S 1 North to S.R. North 826 (Palmetto Expressway).
- Merge onto S.R. 836 East (Dolphin Expressway).
- Exit at 57th Avenue (Red Road).
- At the end of the exit ramp, veer right on to 57th Avenue (Red Road).
- At the first traffic light (approximately one block) turn left on Blue Lagoon Drive (NW 11th Street).
- NCH Headquarters is located at 5301 Blue Lagoon Drive, 4<sup>th</sup> Floor.

#### From North Miami / Eastern Broward (Northeast)

- I-95 South to S.R. West (Dolphin Expressway).
- Exit at NW 57th Avenue South (Red Road).
- At the second traffic light, turn left on Blue Lagoon Drive (NW 11th Street).
- NCH Headquarters is located at 5301 Blue Lagoon Drive, 4<sup>th</sup> Floor.

#### From Miami Lakes/ Hialeah / Western Broward (Northwest)

- S.R. 826 (Palmetto Expressway) South to S.R. 836 East (Dolphin Expressway).
- Exit at 57 Avenue (Red Road).
- At the end of the exit ramp, veer right on to 57th Avenue (Red Road).
- At the first traffic light (approximately one block) turn left on Blue Lagoon Drive (NW 11th Street).
- NCH Headquarters is located at 5301 Blue Lagoon Drive, 4th Floor.

#### From Nicklaus Children's Hospital

- Take 62 Avenue North to Coral Way.
- Turn right on to Coral Way.
- Go to 57th Avenue (Red Road) and turn left.
- Take 57th (Red Road) Avenue to Blue Lagoon Drive.
- Make right on Blue Lagoon Drive (NW 11th Street).
- NCH Headquarters is located at 5301 Blue Lagoon Drive, 4<sup>th</sup> Floor.

#### From Miami Beach (East)

- I-395 (MacArthur Causeway) to S.R. 836 West (Dolphin Expressways).
- Exit at NW 57th Avenue (Red Road).
- At the second traffic light, turn left on Blue Lagoon Drive (NW 11th Street).
- NCH Headquarters is located at 5301 Blue Lagoon Drive, 4<sup>th</sup> Floor.

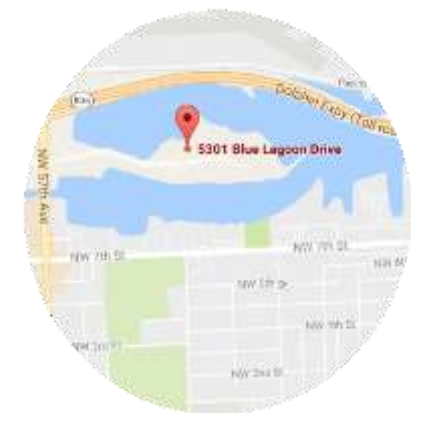

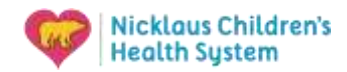

# Setting up your computer to work remotely

Many of you will be working remotely or will need to log in to the Nicklaus Children's Health System to work on projects or check your emails. To do this, you will need to set up your computer with the appropriate applications to access our system.

This section will go over all the information needed to get your computer ready!

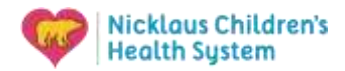

### **Logging Into the Nicklaus Network from Home**

Instructions on how to access the Nicklaus Children's Portal

Please watch this video and review the instructions below to connect to the Nicklaus Network from home: <u>https://youtu.be/IEQG6aZziWc</u>

1. Open a web browser from your computer.

(Microsoft Edge/ Google Chrome/ Safari/ Firefox)

- 2. Navigate to the following website: https://mycloud.nicklaushealth.org
- 3. Once on the mycloud site, you will see the below screen:

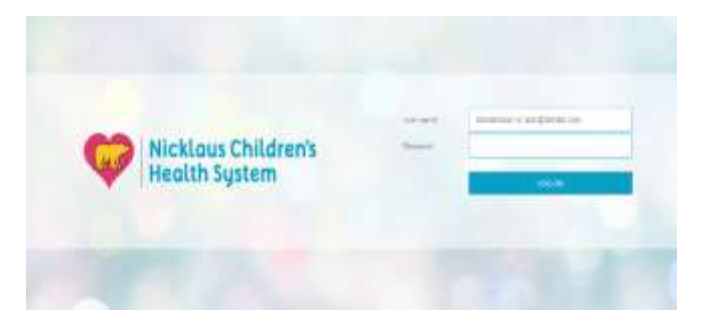

4. Here you will sign in with your NCH username and the temporary password you were provided. This can be found as one of the attachments to the email you received from TM&E with your orientation information.

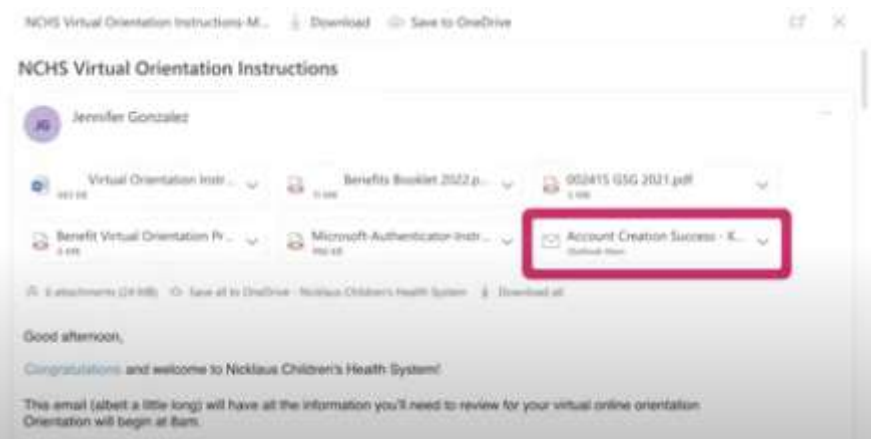

- 5. Once you click log on, the screen will show that the password has expired and must be changed.
- 6. Click Next and you will be prompted to set up a new password.
- \*\*Criteria: min. 8 characters/ Uppercase letters/ Lowercase letters/ Numbers/ a special character
- 7. Once you have put in a new password, you may receive a confirmation message on the screen or you will be taken back to the log in screen.

\*\*DO NOT LOG BACK IN TO MYCLOUD. YOUR NEW PASSWORD WILL NOT WORK ON THE MYCLOUD SITE YET. PLEASE PROCEED TO THE NEXT STEPS TO SET UP YOU MICROSOFT AUTHENTICATOR ACCOUNT\*\*

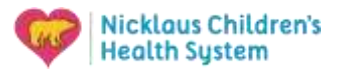

Once you have changed your temporary password, we can proceed to set up a Microsoft authenticator account.

- 8. Open a new window on your browser on your computer.
- 9. Navigate to the following website: <u>https://aka.ms/mfasetup</u>
- 10. You will see a Microsoft sign in screen. Log in using your NCH email address and password

| Microsoft                                                                                                    |              |       |
|----------------------------------------------------------------------------------------------------|--------------|-------|
| Sign in                                                                                                    | shareffi org |       |
| to many this is a second second secon |              | _     |
|                                                                                                    | Nat N        | uer - |
| Q. Springer                                                                                                    | and          |       |

11. After logging in, the following screen will appear. Click Next.

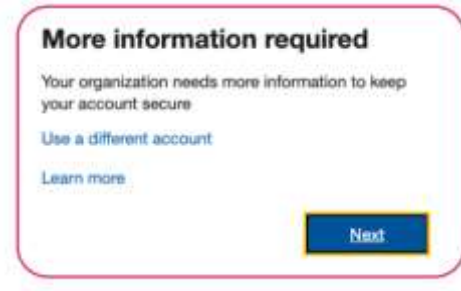

12. You will be taken to the below screen to begin the set up of the authenticator app.

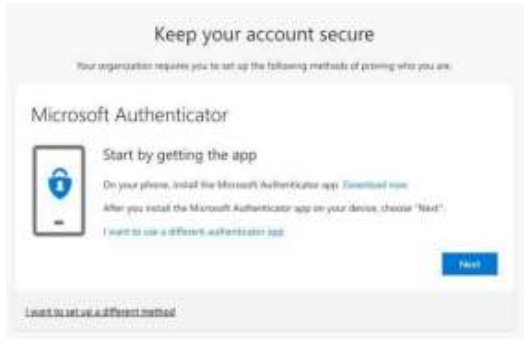

During this step, download the Microsoft authenticator app from the Apple App Store or Google Play Store on your phone.

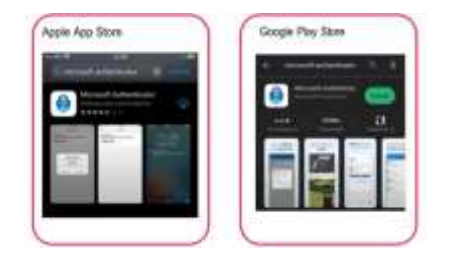

13. Once you download the app, click next on your computer.

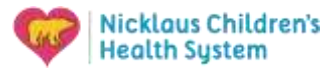

14. The next screen on your Computer will show you how to set up your account on the app.

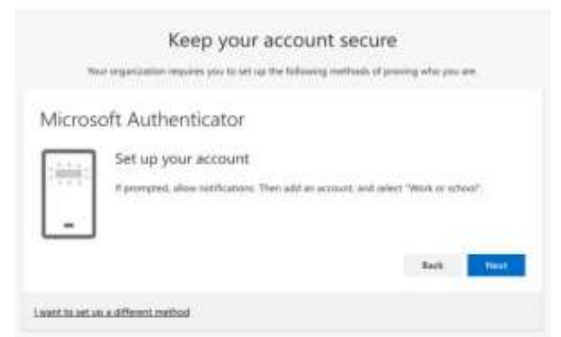

- 15. Click Next and you will see a QR code. You will have to scan this code with the Microsoft Authenticator app on your phone.
- 16. On the app on your phone, Click Add Account, Work or School Account, then Scan QR Code.

| □ on<br>Authenticator | -4+ • • | 12:08 ¥     | Add account                | ad a di | 12:0<br>< |                   | are             |   |
|-----------------------|---------|-------------|----------------------------|---------|-----------|-------------------|-----------------|---|
| Ready to add you      |         | WHAT KIND D | of account site you ad     | DING?   | WHERE     | KIND OF ACCOUNT   | ARE YOU ADDINGT |   |
| first account?        |         | Pers        | pruit acciount             | 2       |           | Personal account  |                 | 3 |
| 0                     |         | Woo         | or school account          | - 2     |           | Work or suboot a  | any t           |   |
| $\sim$                |         | A Othe      | / (Google, Pacebook, etic) | 3.      | 8         | Other (Google, Fr | anthonik, etc.) |   |
|                       |         |             |                            |         |           | Add work or       | school account  |   |
| Add sprount           |         |             |                            |         |           | Sign in           | Scan QR code    |   |

17. Use the Microsoft Authenticator app on your phone to scan the QR code shown on the computer screen. You will see your NCH email account activate on the app. Once the account is added, click next on the computer.

| Keep you                                                           | ur account secure                                           |
|--------------------------------------------------------------------|-------------------------------------------------------------|
| When expectations requires you to a                                | et up the following methods of processy who you one.        |
| Microsoft Authenticator                                            | t                                                           |
| Scan the QR code                                                   |                                                             |
| Use the Inkinesett Authenticator app to so<br>app with one apparts | as the QR code. This will convert the Manual Audhentication |
| After you start the OR code, shower "West                          | 6                                                           |
| DO<br>NOAN<br>SCAN                                                 | for the                                                     |
|                                                                    |                                                             |

18. Next you will see a number on the computer screen that you will need to type into the app. This step ensures that the account is synced properly and that you can approve notifications through the app. Type the number shown on the computer screen into the app and click approve.

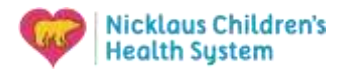

19. Once approved, click next on the computer when you see below message.

| Computer                                                            |                                                                                                    |
|---------------------------------------------------------------------|----------------------------------------------------------------------------------------------------|
|                                                                     | Keep your account secure                                                                                                    |
| 704                                                                 | r organization requires you to set up this following methods of proving whis you are.                                                                                                    |
| Microso                                                             | oft Authenticator                                                                                                    |
| ~                                                                   | Contraction approved                                                                                                    |
|                                                                     | Buds Nord                                                                                                    |
| want to set we                                                      | a different method                                                                                                    |
|                                                                     |                                                                                                    |
| Comput                                                              | er.                                                                                                    |
| Comput                                                              | er:<br>Keep your account secure                                                                                                    |
| Comput                                                              | er:<br>Keep your account secure<br>or expension repares you to us up the following methods of preseng with you en                                                                                                    |
| Comput<br>n<br>Succes                                               | er.<br>Keep your account secure<br>or experiation engines and its of an effective gradient of period participations on<br>is!                                                                                                    |
| Comput<br>vi<br>Succes<br>Descal to<br>Default sign                 | er:<br>Keep your account secure<br>or expension requires you to set up the following methods of preveny with you en<br>(s)<br>a have successfully on up your security with Chasse "Dave" to contrave signing in<br>in method.                   |
| Comput<br>n<br>Succes<br>Detroit in<br>Default sign<br><b>O</b> the | er:<br>Keep your account secure<br>is expension requires into to set up the following mathematical of presing who you are<br>is I<br>in here successfully of up your security why Chasse "Dove" to contrace signing in<br>in method:<br>method: |
| Comput<br>9<br>Succes<br>Detail 10<br>Detail spe<br>0<br>Mor        | er:<br>Keep your account secure<br>or expectation experies so to set up the following methods of presing who you en<br>(s]<br>in their subsectivity of up you security folls. Chanse "Door" to contrase signing in<br>in resoluted.<br>method.  |

20. You will then see a message stating your account has been added successfully.

You have now successfully completed your password reset and Authenticator setup. You can now navigate back to <u>https://mycloud.nicklaushealth.org</u> to log in to the Nicklaus Network. If you have any questions, please refer to the FAQ sheet or call the Help Desk at 786-624-4357.

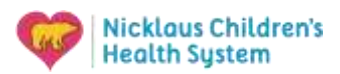

#### Password and Microsoft Authenticator FAQ

Q: I have reset my password on the mycloud website but am still getting an error message stating my username or password is incorrect. Why can't I log in?

A: After setting up a new password through the mycloud website, you still won't be able to log in until you have set up your Microsoft Authenticator. Look at the instructions provided and follow the next steps to set up your authenticator.

Q: I'm scanning the QR code, but I keep getting an error stating code is invalid or has already been used.

A: Do not scan the code in the instructions. This is a generic code. Follow the steps for Microsoft Authenticator setup to generate your own personal code.

Q: I am not receiving a code or approval message through my authenticator app.

A: Make sure your notifications are enabled on your phone for the Microsoft Authenticator App.

Q: I am putting in my NCH email but am getting an error stating the account doesn't exist.

A: Do you have a Microsoft account for another company? If so, open a new InPrivate or Incognito window and navigate to <u>https://aka.ms/mfasetup</u> through a private browser.

If you have addition questions or concerns, please contact NCH IT Help Desk at 786-624-4357.

# Completing myles New Hire Orientation Curriculum

As already stated on the checklist, all new hires need to complete the New Hire Orientation Curriculum assigned by end of Day 2 of orientation. Failure to complete the curriculum on time will result in suspension and prevention of going into the unit or department.

Please read the following carefully: All Myles curriculum courses must be completed during work hours. For orientation, new hires are allotted Monday from 12:30 PM to 4:30 PM and Tuesday from 9:45 AM to 12:00 PM to finish the General Orientation curriculum. Any work done outside of this time frame will not be compensated.

Below, you will find the instructions on how to access the curriculum once you enter the network or if you would like to complete them outside the network.

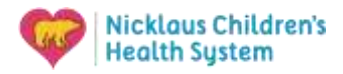

### **Accessing our Learning Management System**

The myles learning management system is a web-based application for the administration, documentation, tracking, reporting and delivery of all your training. Having access to myles enables you to build knowledge and skills, meet regulatory education requirements, and complete required continuing education programs for licensure. All registrations for instructor led classes are done using myles. You also have access to the learning events calendar where instructor led courses are listed.

#### Access to Myles from the Nicklaus Children's Portal

To access **myles**, click on the internet explorer icon. The **NCHSnet** will appear. Scroll down and locate the **Applications** icon on your screen Locate and click on the **myles** icon to access your learning page

#### Using Myles to complete my assigned courses

The Welcome Screen provides you with short cuts Select "<u>my learning events</u>" to go to your active transcript. NCHU-New Hire Onboarding Curriculum v3.0 Click on your assigned curriculum or course to **launch** the New Employee Orientation Curriculum

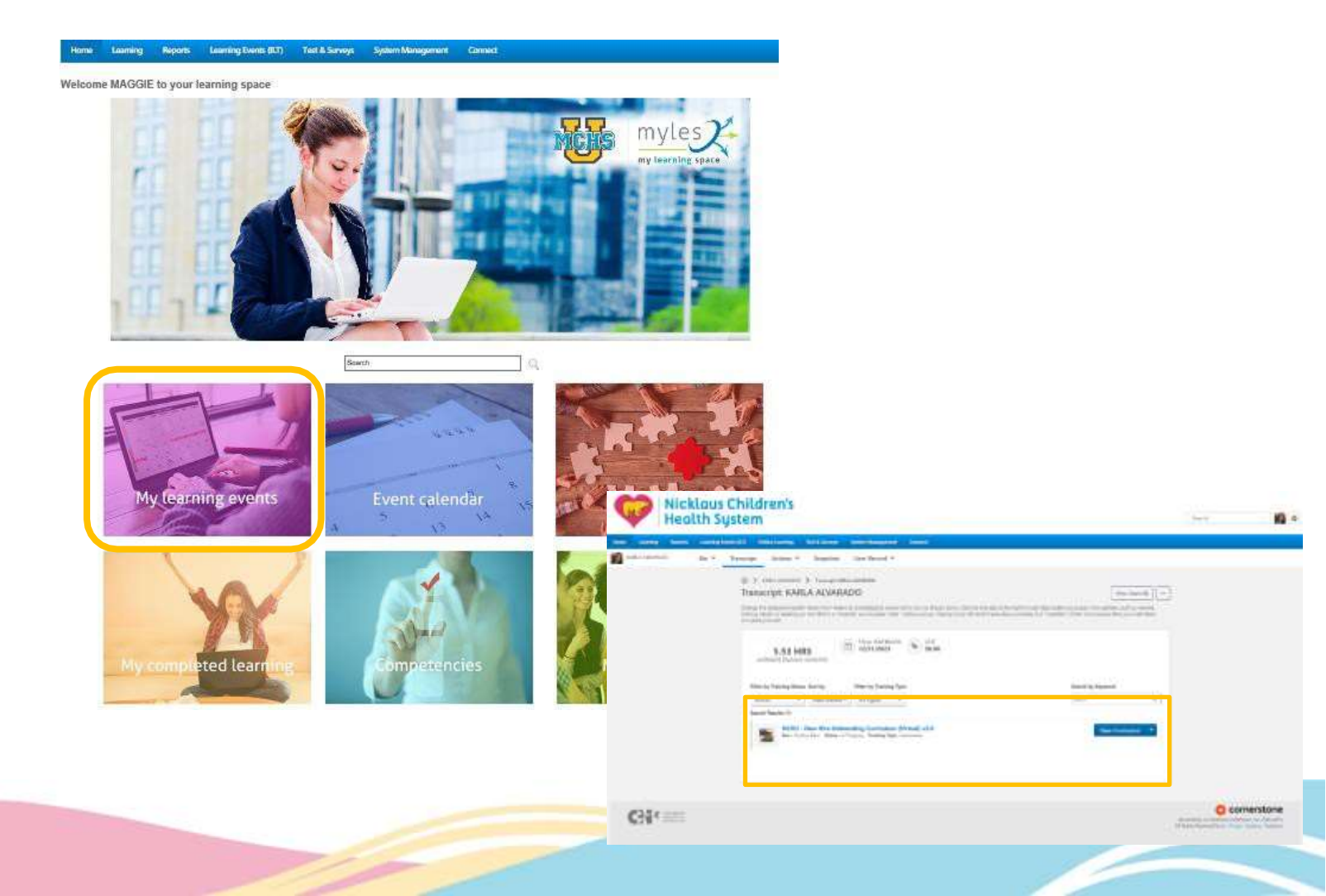

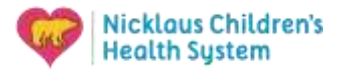

There are a total of 17 modules that need to be completed by mid-day on the second day of orientation.

The first content on the list named: NCHU-New Hire Introduction v3.0 is a module that is specific to orientation. You MUST allow the module to run at its own time, skipping slide or pushing to it faster will result in the module to freeze.

If you are running into challenges with myles, please contact the Learning and Development Department at 305-663-8585.

Failure to complete all modules by mid-day on the second day will result in suspension. You will be unable to report to your department or unit.

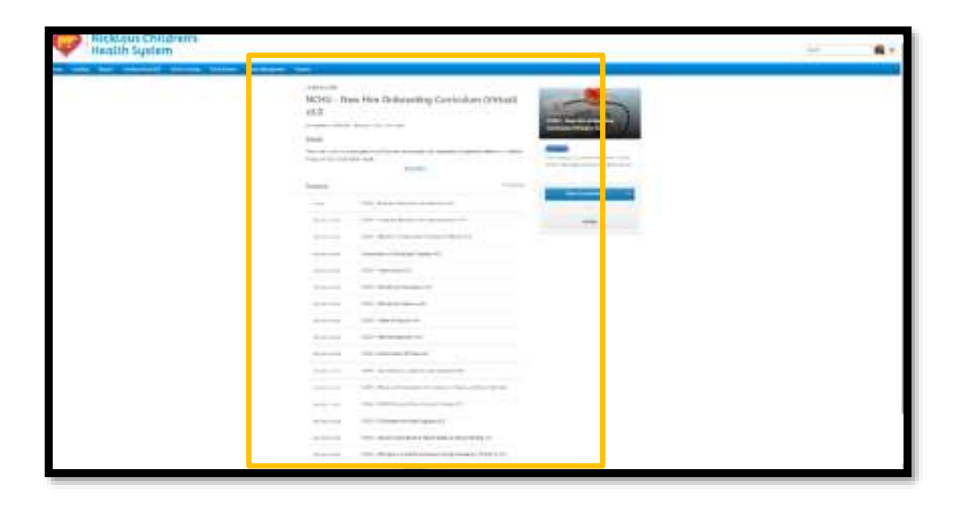

#### **RN Roles only:**

### All RN roles will have additional modules on myles that they will need to complete. See the list below with due dates.

Medication calculation test- due Friday of general orientation week

General orientation curriculum (different versions, depending on unit)- due Friday of general orientation week Regulatory new hire curriculum- (different versions, depending on unit)- due 2 weeks after hired date (the next Friday after orientation week)

RNs also get unit specific curriculums assigned to be completed within six months from hired date and it depends on their experience.

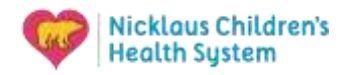

#### Accessing our Learning Management System from outside the Network (for IPad or mobile device)

You also have the choice of completing the new hire curriculum from your IPad or mobile device. This is a great option if you are having challenges accessing the network or do not have a computer at home.

To do this, simply follow the step listed below.

#### **Steps 1-3:**

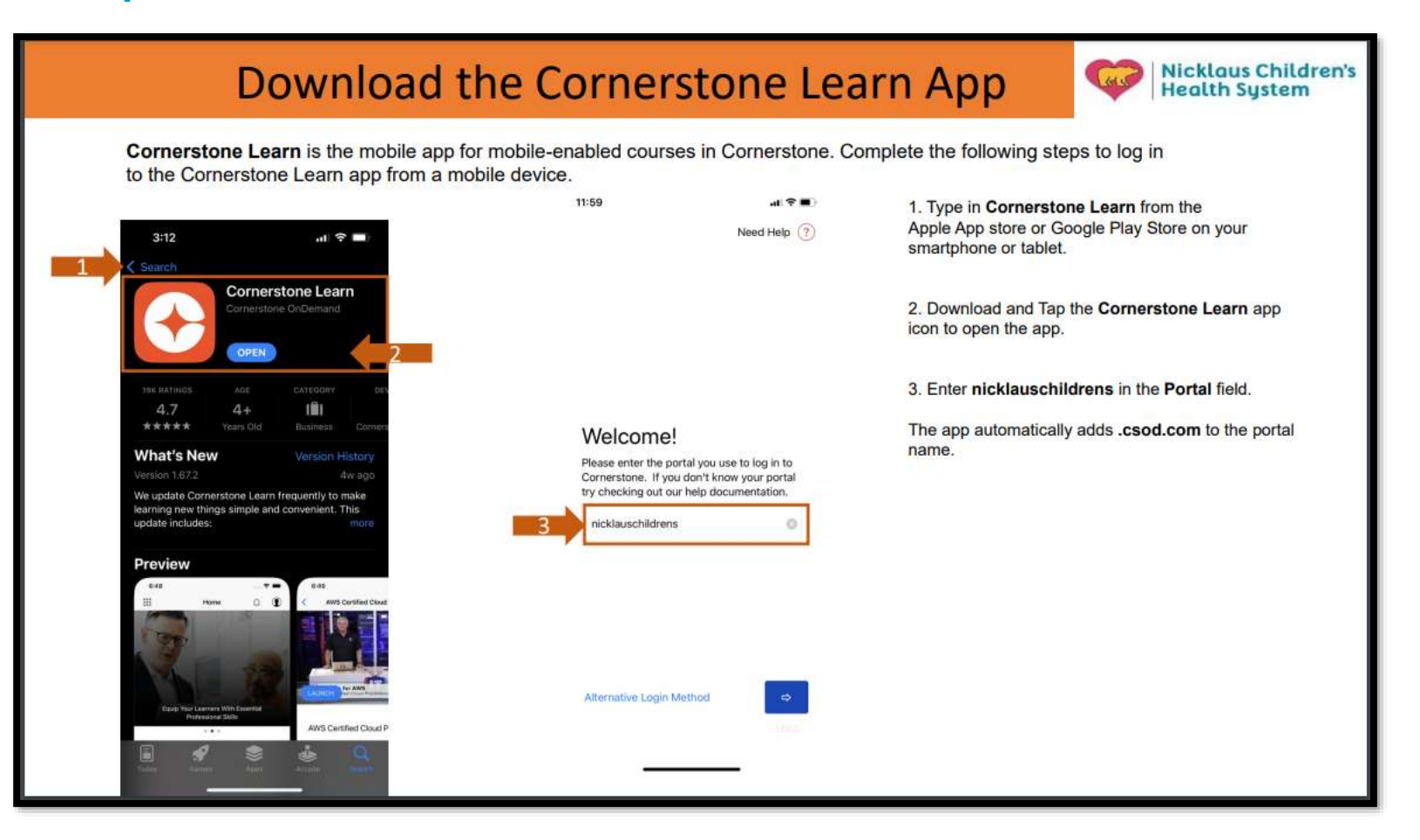

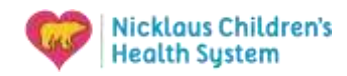

#### Accessing our Learning Management System from outside the Network (for IPad or mobile device)

#### Steps 4 & 5:

| 1                                                                                                    | og in to Co                                            | rnerstone                                                                                                   | Learn App       | Nicklaus Children's<br>Health System                                                                                                    |
|----------------------------------------------------------------------------------------------------|--------------------------------------------------------|----------------------------------------------------------------------------------------------------|-----------------|----------------------------------------------------------------------------------------------------|
| 12:00<br>Learn<br>Nicklous Chil<br>Health Syster<br>Sign in<br>Leslie.gutierrez@nik<br>Can't access your acc<br>Sign-in o | dren's<br>n<br>::klaushealth.org<br>::count?<br>ptions | 12:00<br>• Leern<br>Wicklows Children's<br>← leslie.gutierrez@nickl<br>Enter password<br>Forgot my password | ushealth.org    | <ul> <li>4. Sign in with your work email first.last@nicklaushealth.org</li> <li>5. Enter your password.</li> <li>Your password is the same as your computer network password.</li> </ul> |
| Terms of use Priva                                                                                                    | ry & conkies                                           | Terms of use Privacy & co                                                                                   | okies · · · ·   |                                                                                                    |
| ii log                                                                                                    | in.microsoftoniine.com                                 | # login micri                                                                                               | osoftonline.com |                                                                                                    |

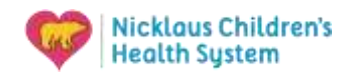

# Accessing our Learning Management System from outside the Network (for IPad or mobile device)

#### Steps 6 & 7:

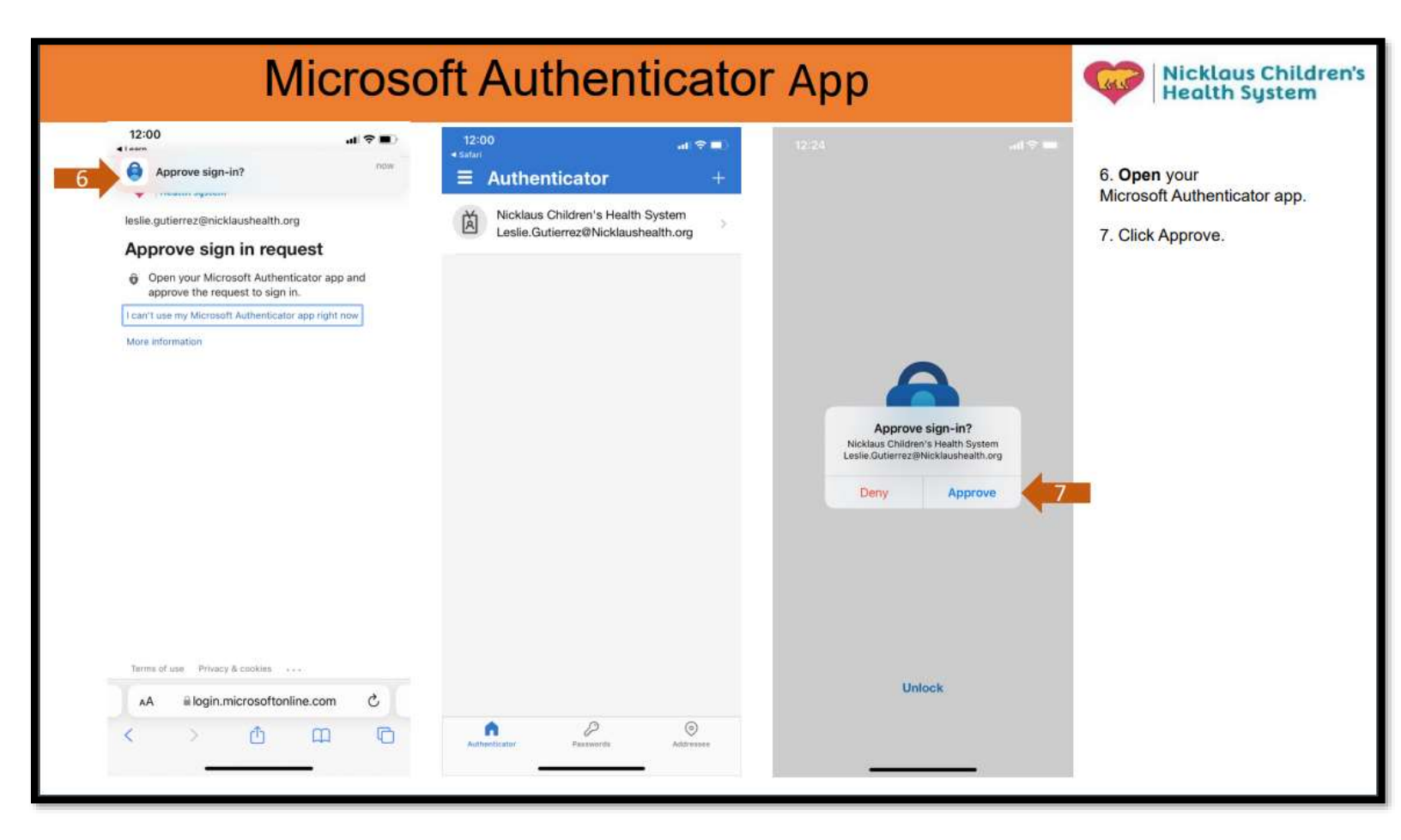

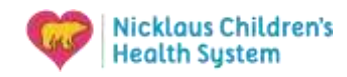

# Accessing our Learning Management System from outside the Network (for IPad or mobile device)

#### Steps 8 & 9:

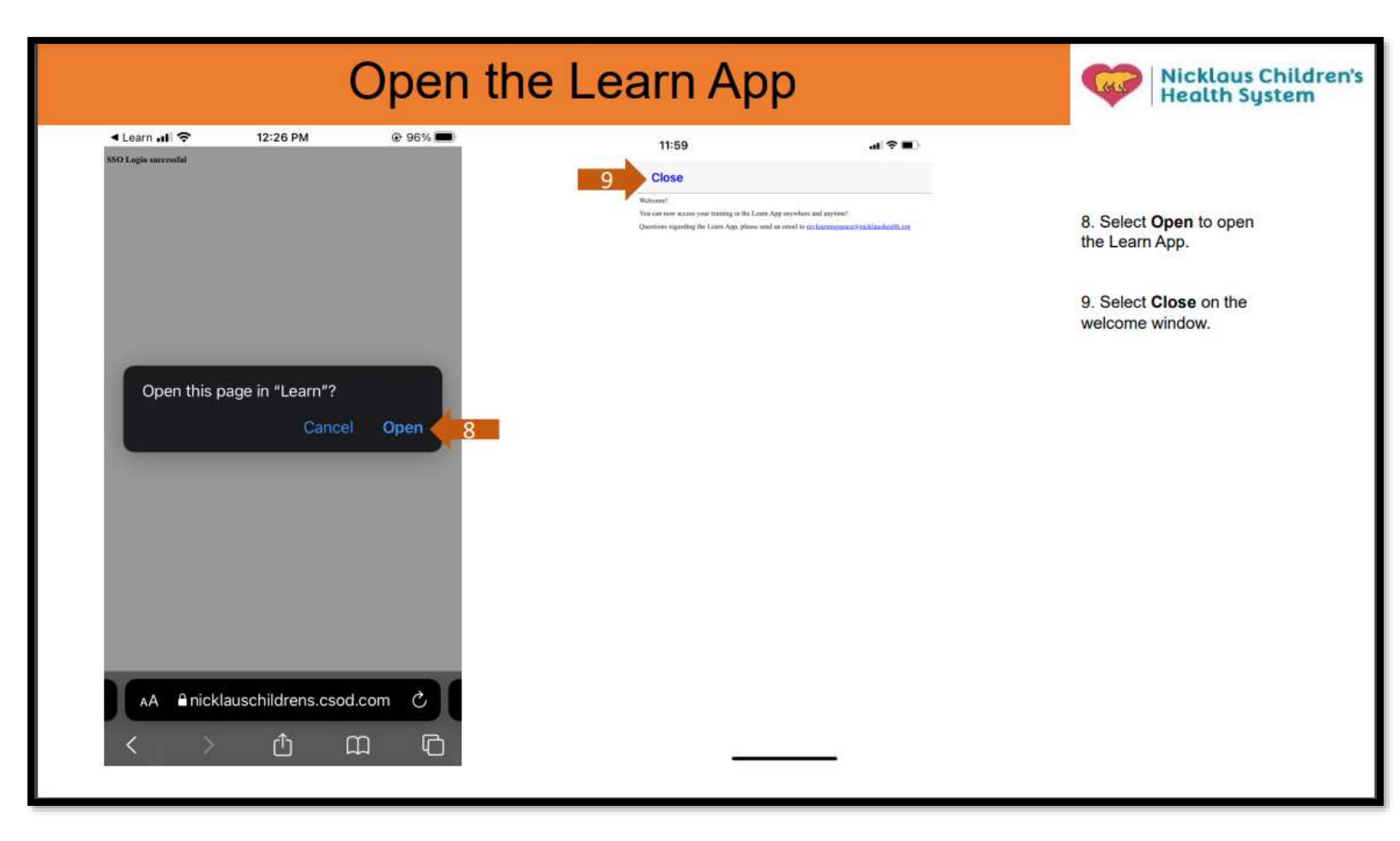

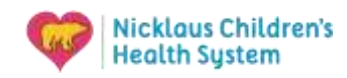

# Accessing our Learning Management System from outside the Network (for IPad or mobile device)

#### Steps 10-13:

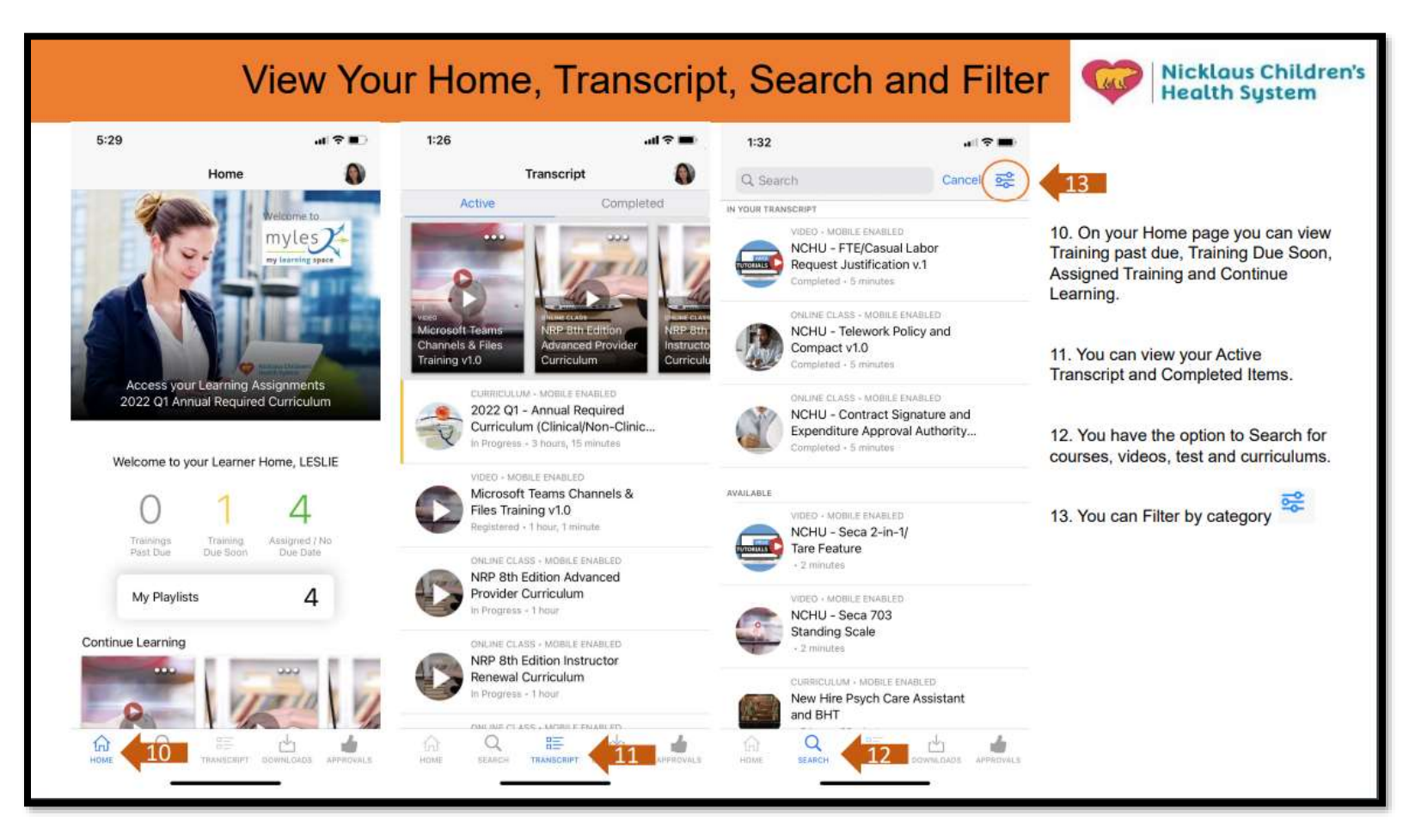

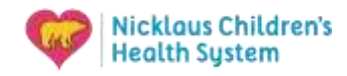

#### Accessing our Learning Management System from outside the Network (for IPad or mobile device)

#### Q&A's

| Cornerstone Learn app FAQs                                                                                                    | Nicklaus Children's<br>Health System |
|----------------------------------------------------------------------------------------------------|--------------------------------------|
| <ol> <li>Will I be able to access my assigned curriculums for required training via the Cornerstone Learn app?<br/>Yes, you now will have access to your assigned curriculums or any other module that you may have<br/>assigned to yourself for self-paced learning.</li> </ol> |                                      |
| 2. If I am an hourly employee, will I get paid for the time I spent doing my required curriculum via the                                                                                                    |                                      |
| For hourly employees, you will need to speak to your leader to obtain permission to do any mandator assigned curriculums from home.                                                                                                    | у                                    |
| 3. Will I be able to sign up for learning events/sessions with the Cornerstone Learning app?<br>At this time, this feature is not available through the app. This feature is in process of development by<br>the Cornerstone team.                                               |                                      |
| 4. Will I be able to access observation checklists to validate competencies (if applicable)?<br>At this time, this feature is not available through the app. The Cornerstone team is in the process of<br>developing an app for this functionality.                              |                                      |
| If you have additional questions or concerns, please contact Learning and Development Services via email to mylearningspace@nick                                                                                                    | daushealth.org                       |